# 【ぱどメール配布 MAP ユーザーマニュアル】

2013.05.09 (株)エルネット ぱど事業部

- 配布エリアのチェック
- Excel ファイルを開く際、『\*\*\*\*\*\*\*\*は マクロを含んでいます。』というメッセージが表示されるので『マクロを有効にする』を選びます。

ファイル名で保存します。(任意)

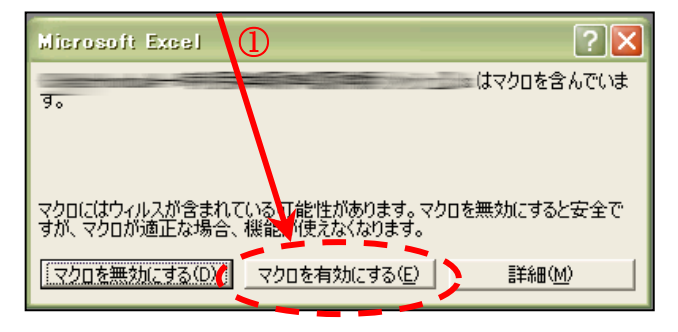

② チェックしたいエリアのシートを選択し、それぞれ配布先の場所に沿ってチェックを入れます。

051806

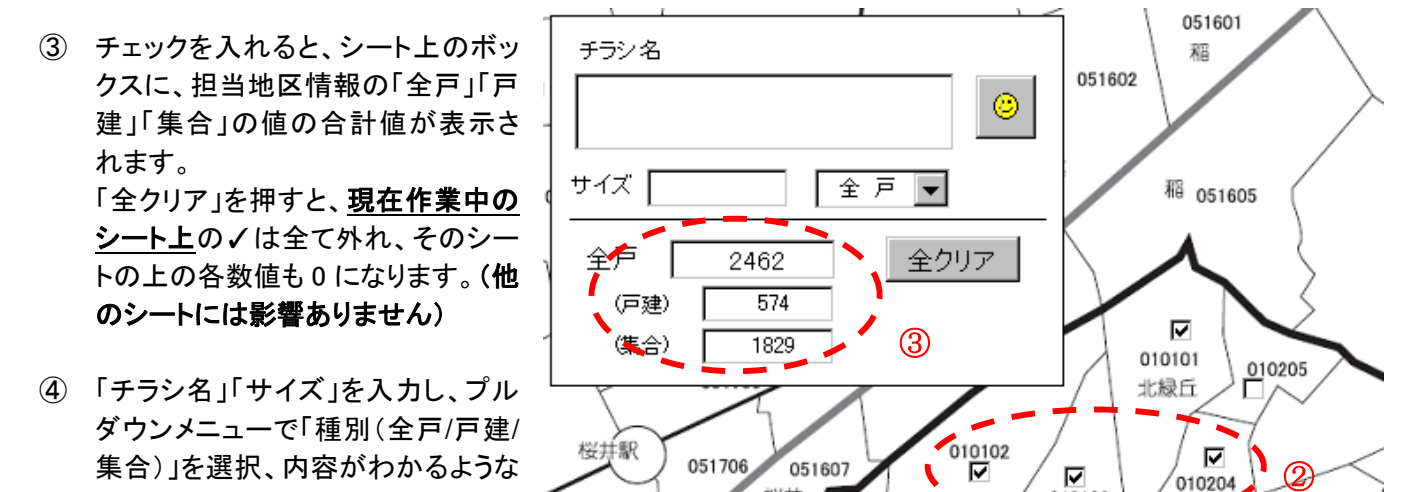

桜井

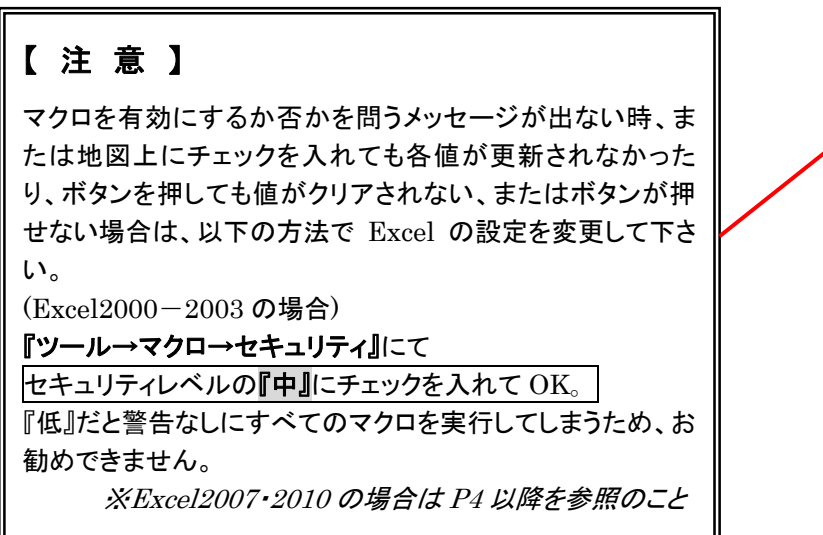

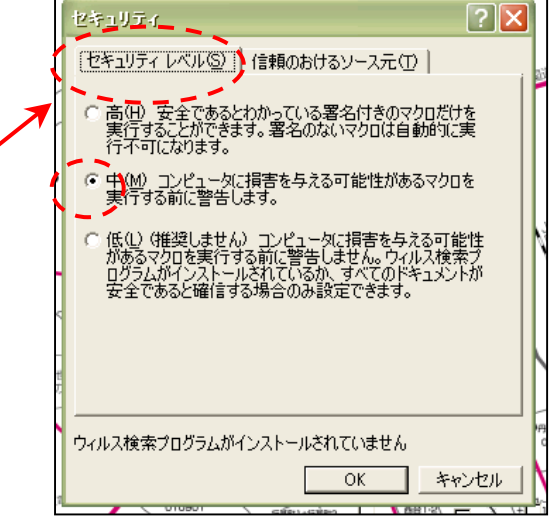

010103

\*\*\*

#### ■ Excel2007 で使用する際の注意点

「ぱどメール配布 MAP」を Excel2007 で使用する場合、以下の手順で操作してください。

 「ぱどメール配布 MAP」を開く(メール添付の場合は任意の場所に保存してから開く) タイトルバーに『互換モード』と 表示されていることを確認

Cg

🚽 L) - (L - ) =

ページ レイアウト

貼り付け

3

クリップボード ロ

ホーム挿入

- マクロを有効にする
   『オプション』をクリックし、『このコンテンツを有効にする』にチェック
- ※Excel の設定によっては、このバーが表示されないことがあります、その場合は、以下のことが考えられます。
- すべてのマクロを無効または有効にしている。
   「すべてのマクロを無効」と設定されている場合は次項参照。
- (2) (1)を試してもダメな場合は、『メッセージバー』 が非表示になっている事が考えられますの で、その場合は P6 参照。
  - ※『有効』になっていなくてもチェックボックス にチェックはできますが、以下の現象が発 生する場合があります。
    - ① チェックを入れても部数が変化しない
    - ② 「全クリア」を押してもクリアされない
    - ③ 「全クリア」のボタンを押せない
- ◆ セキュリティの警告 -部のアクティブ コンテンツが無効にされました。
   オフション...

   Microsoft Office セキュリティ オプション

   やーゴリティの警告 マクロと ActiveX

   やーゴリティの警告 マクロと ActiveX

   マクロと ActiveX

   マクロと ActiveX

   マクロと ActiveX

   マクロと ActiveX
   マクロとないつかの ActiveX コントロールが無効にされました。このアクティブ コンテンツには、ウィルスが含まれているか、その他セキュリティ しのた険性がある可能性が成功する。このファイルのが含まっこのアイ
   から発行テルが言頼できるい場合を認知されていたでただい。

   から、アクリン・
   のの発行テルが言頼できるい場合を認知されました。このコンテンツには、ウィルのが発行テルが言頼できる場合を除き、このコンテンツは無効のままににていたでんたい。

   が細語

   アイルのパス:

   アンガンプンがあら保護する (推奨)(P)

   ごのコンテンツを有効にする(E)

   れたにしていたいできる(E)

   かられたいでいたいではないでいたいでいたい

   アイルのパス:

   でのコンテンツを有効にする(E)

   アンワンプンでを有効にする(E)

   アンケ 

   アングングを有効にする(E)

7×ls [互換モード] - Microsoft Ex…

B I U → □ → ◇ → A → 虿 → ■ 冨 冨 輝 韓 函切を結

開発

校閲 表示

PA A

データ

フォント

数式

WIS FUD 777

x

D X

配置

PDF 🕢 -

- ③ ファイルを保存する場合は必ず『Excel 97-2003 ブ ック』形式で保存
  - ※ 汎用的に使用するためこのファイルは Excel2000 で作成しています。もしも「Excel 97-2003 ブック」以外の形式で保存された場合、 以降そのファイルは使用できなくなりますのでご 注意ください。

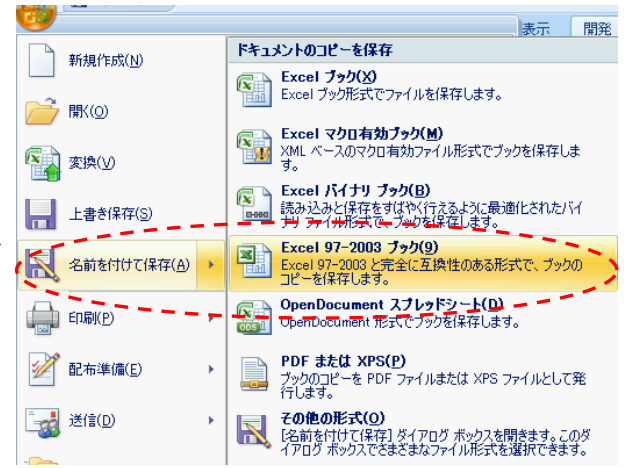

## ■ マクロを有効にする(「Excel2007」の場合)

「セキュリティの警告」が表示されない場合は、「すべてのマクロが無効になっている」可能性があります。以下 の手順で確認してください。

| 貼り付け 🥑    |            | -] (3) - A | - 7<br>- 1<br>- 1<br>- 1<br>- 1<br>- 1<br>- 1<br>- 1<br>- 1<br>- 1<br>- 1 |     |       | 重セルを結 |
|-----------|------------|------------|---------------------------------------------------------------------------|-----|-------|-------|
| クリップボード ロ | 73         | ント         | Fig.                                                                      |     | Ē     | 记置    |
| 🥑 セキュリティ( | の警告 一部のアクテ | ィブ コンテンツガ  | 「無効にされま                                                                   | した。 | オプション | ]     |

① 「Office ボタン」を押して、「Excel のオプション」をクリック

1

| 新規作成(N)                                                                                                    | 最近使用したドキュメント                                                                                                    | (2) 「セキュリティセンターの設定」を開く                                                                                                    |
|----------------------------------------------------------------------------------------------------|----------------------------------------------------------------------------------------------------|----------------------------------------------------------------------------------------------------|
| <ul> <li>*         *             サ規(下成(N)         </li> <li>             聞く(Q)         </li> <li>             上書き(保存(S)         </li> </ul> <li>             名前を付けて(保存(A)         </li> <li>             印刷(P)         </li> <li>             配布準備(E)         </li> <li>             送信(D)         </li> <li>             発行(U)         </li> | 1     Excel のオプション       3     基本設定       4     数式       5     文章校正       6     保存       7     詳細設定       2     -ザー設定       アドイン     セキュリティセンター       リソース | そ   F*コントを安全に守り、コンピュータを正常で安全な状態に保ちます。   F*コントを安全に守り、コンピュータを正常で安全な状態に保ちます。   F*コントを安全に守り、コンピュータを正常で安全な状態に保ちます。   Figure 1   Figure 1   F*コントを安全に守り、コンピュータを正常で安全な状態に保ちます。   Figure 1   Figure 1   Figure 1   Figure 1   Figure 1   Figure 1   Figure 2   Figure 2   Fi |
| 閉じる( <u>C</u> )                                                                                                    |                                                                                                    |                                                                                                    |

- ③ 左列にある「マクロの設定」を選択し右列の「**警告を表示して全てのマクロを無効にする」が選択されて** いない場合はこれを選択する
  - ※「すべてのマクロを有効にする」が選択されていると「セキュリティの警告」が表示されませんが、セキ ュリティが低くなるのでお勧めしません。

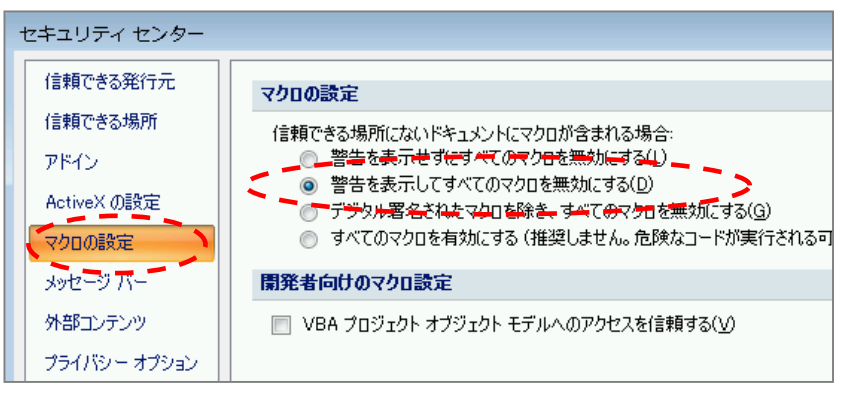

『警告を表示してすべてのマクロを無効にする』を選択し OK をクリックしたら一旦、Excel を終了(保存しないを選 択(任意))し、再度ファイルを開いて『コンテンツの有効化』を選び『マクロを有効』(P2②参照)にして開いて下さい。

#### ■ Excel2010 で使用する際の注意点

「ぱどメール配布 MAP」を Excel2010 で使用する場合、以下の手順で操作してください。

- ① 「ぱどメール配布 MAP」を開く(メール添付の場合は任意の場所に保存してから開く)
- ② タイトルバーに『**互換モード**』と表示されていることを確認

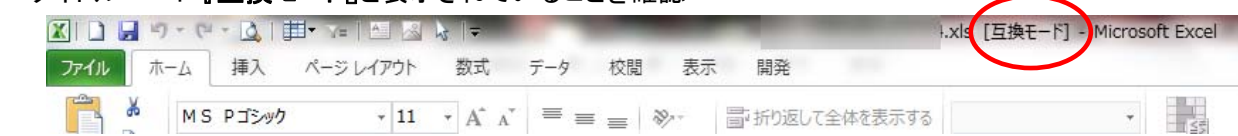

- ② マクロを有効にする 『コンテンツの有効化』をクリックし、『セキュリティの警告』のメッセージボックスが出てきたら 『はい』を選択
- ※Excel の設定によっては、このバーが表示されないことがあります、その場合は、以下のことが考えられます。
- (3) すべてのマクロを無効または有効にしている。 「すべてのマクロを無効」と設定されている場 合は次項参照。
- (4) (1)を試してもダメな場合は、『メッセージバー』 が非表示になっている事が考えられますの で、その場合は P6 参照。
  - ※『有効』になっていなくてもチェックボックスに チェックはできますが、以下の現象が発生 する場合があります。
  - ①チェックを入れても部数が変化しない
  - ②「全クリア」を押してもクリアされない
  - ③「全クリア」のボタンを押せない

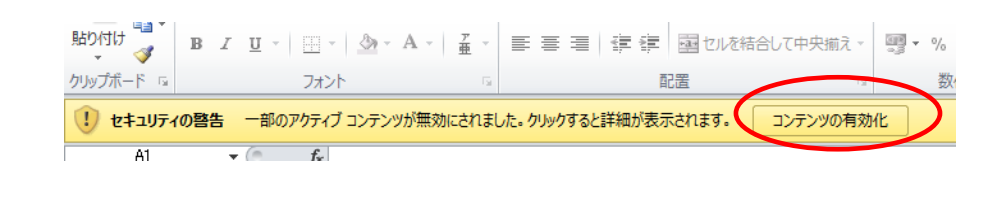

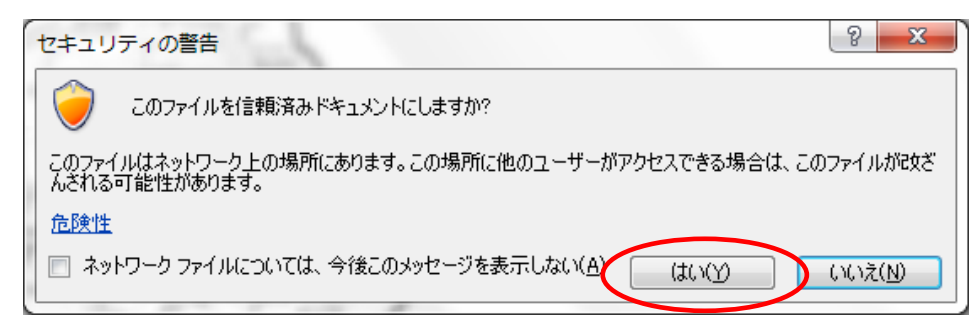

### ③ ファイルを保存する場合は必ず『Excel 97-2003 ブック』形式で保存

※ 汎用的に使用するためこのファイルは Excel2000 で作成しています。 もしも「Excel 97-2003 ブック」以外 の形式で保存された場合、以降その ファイルは使用できなくなりますので ご注意ください。

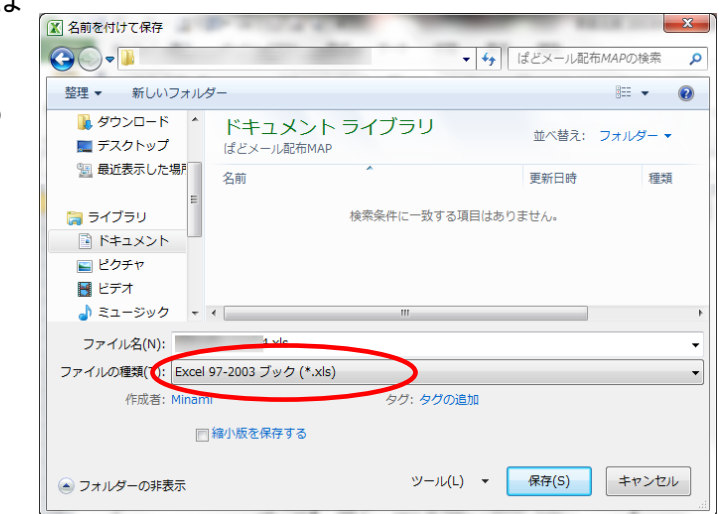

### ■ マクロを有効にする(「Excel2010」の場合)

「セキュリティの警告」が表示されない場合は、「すべてのマクロが無効になっている」可能性があります。以下の手順で確認してください。

| A1        |     | - | (          | $f_r$ |          |      |        |            |      |     |     |       |            |    |      |     |   |   |
|-----------|-----|---|------------|-------|----------|------|--------|------------|------|-----|-----|-------|------------|----|------|-----|---|---|
| U セキュリティ  | の啓得 | 告 | 一部の        | アクティン | ブ コンテン   | ツが無効 | にされまし  | った。 クリッ    | クすると | :詳細 | が表示 | Rされま  | <b>đ</b> . |    | ンテンツ | の有効 | 化 |   |
| クリップボード 👳 |     |   |            | フォン   | <u>۱</u> |      | 5      |            |      |     | ā   | 置     |            |    |      | G.  |   | 数 |
| 貼り付け 🎴    | в   | I | <u>u</u> . |       | <u></u>  | Α -  | ₹<br>更 | <b>F B</b> |      | ÷   | *   | •a• t | Zルを結       | 皆し | (中央) | 前え、 |   | % |

## ③「ファイル」タブを押して、「オプション」をクリック

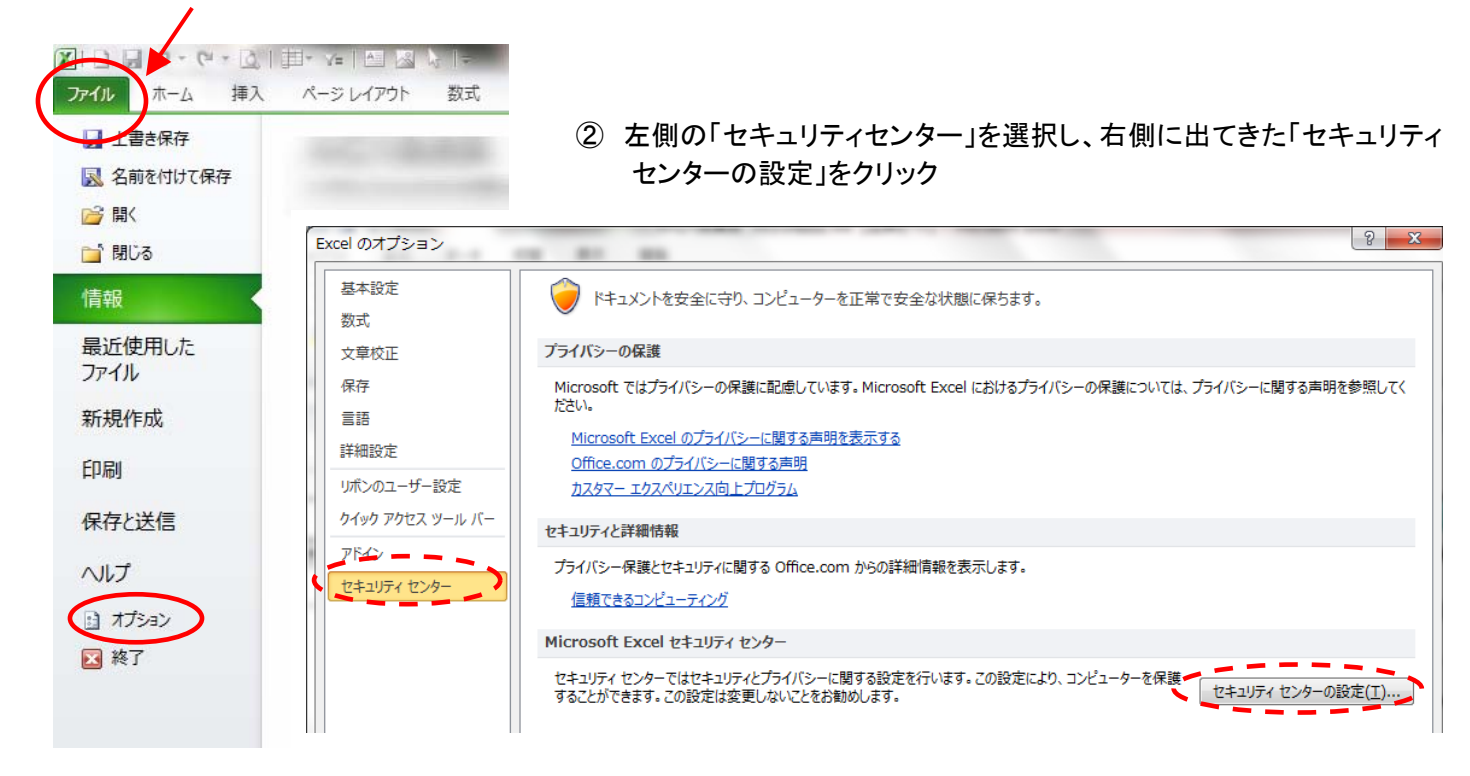

- ④ 左列にある「マクロの設定」を選択し右列の「警告を表示して全てのマクロを無効にする」が選択されていない場合はこれを選択する
  - ※「すべてのマクロを有効にする」が選択されていると「セキュリティの警告」が表示されませんが、セキ ュリティが低くなるためお勧めしません。

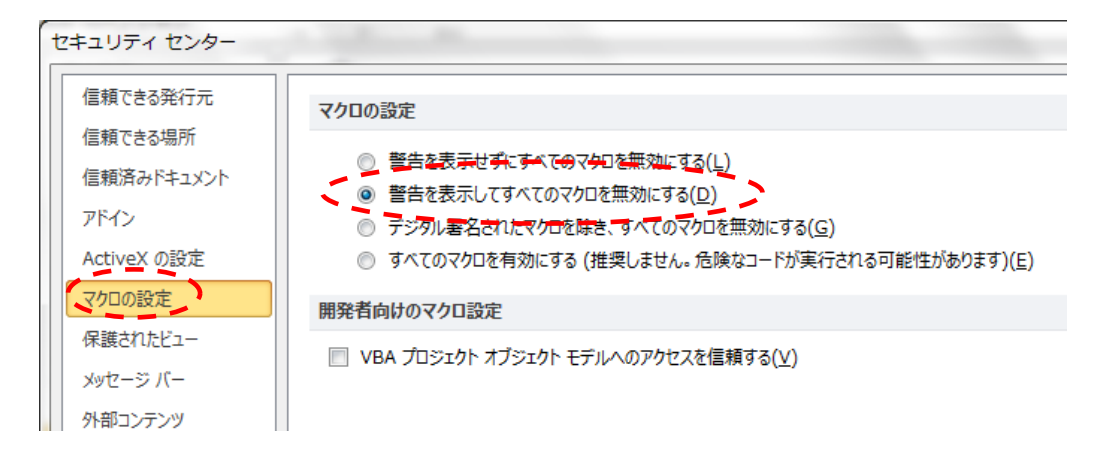

『警告を表示してすべてのマクロを無効にする』を選択し OK をクリックしたら一旦、Excel を終了(保存しないを選 択(任意))し、再度ファイルを開いて『コンテンツの有効化』を選び『マクロを有効』(P4②参照)にして開いて下さい。

## ■『メッセージバー』が非表示になっていてメッセージが出ないとき

ファイル (Excel2007 の場合は Office ボタン)からオプション(Excel2007 の場合は Excel のオプション)を選択し、セキュリティセンターをクリックしたら、右側に出てきた「セキュリティセンターの設定」をクリック

| ファイル ホーム 挿入       | ページ レイアウト 数3     |                                                                                            |
|-------------------|------------------|--------------------------------------------------------------------------------------------|
| ▶ 上書き保存           | and a second     |                                                                                            |
| <u>民</u> 名前を付けて保存 |                  |                                                                                            |
| 🚰 開く              |                  |                                                                                            |
| 🚞 閉じる             | Excel のオプション     | N 81 88                                                                                    |
| 情報                | 基本設定 数式          | ドキュメントを安全に守り、コンピューターを正常で安全な状態に保ちます。                                                        |
| 最近使用した            | 文章校正             | プライバシーの保護                                                                                  |
| ファイル              | 保存               | Microsoft ではプライバシーの保護に配慮しています。Microsoft Excel におけるプライバシーの保護については、プライバシーに関する声明を             |
| 新規作成              | 言語               | ださい。                                                                                       |
| (80)              | 詳細設定             | <u>Microsoft Excel のプライバシーに関する声明を表示する</u><br>Office.com のプライバシーに関する声明                      |
| 白沙迎               | リボンのユーザー設定       | <u>カスタマーエクスペリエンス向上プログラム</u>                                                                |
| 保存と送信             | クイック アクセス ツール バー | セキュリティと詳細情報                                                                                |
| ヘルプ               | PMS              | プライバシー保護とセキュリティに関する Office.com からの詳細情報を表示します。                                              |
| 1 +++ 1 - 1       | 2+2077 229-      | 信頼できるコンピューティング                                                                             |
|                   |                  | Microsoft Excel セキュリティ センター                                                                |
| ▶ 終了              |                  | セキュリティ センターではセキュリティとプライバシーに関する設定を行います。この設定により、コンピューターを保護<br>することができます。この設定は変更しないことをお勧めします。 |
| \                 |                  |                                                                                            |

② 左列にある『メッセージバー』を選択し右列の『Activex コントロールやマクロなどのアクティブ コンテンツがブロックされた場合、すべてのアプリケーションにメッセージバーを表示する』にチ ェックを入れて OK し、再度 Excel を立ち上げなおして下さい。

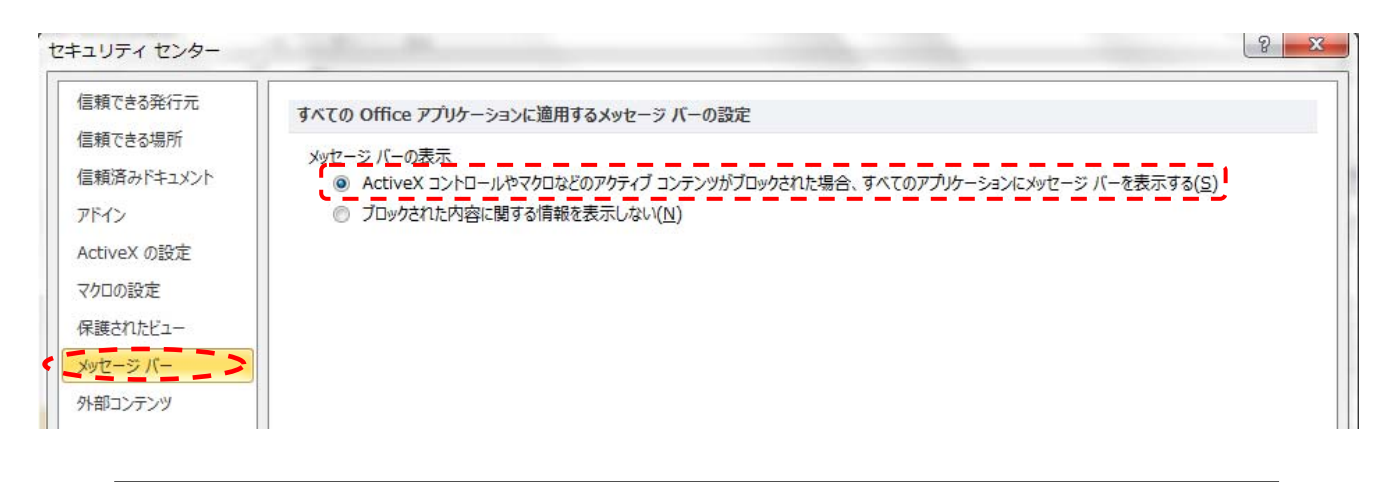

 ※再度立ち上げなおすと『コンテンツの有効化』を促すメッセージバーが出てきますので、 P4の②(Excel2007の場合はP2の②)に戻り、設定を続けてください。